# **QUALITY ACTION**

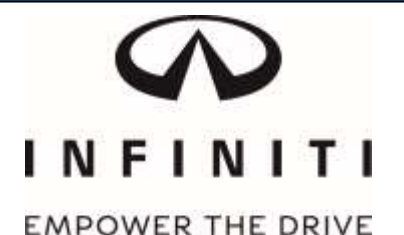

# **CAMPAIGN BULLETIN** Electronic Power Steering (EPS) Retailer Inventory

Reference: P8301 Date: January 20, 2018

Attention: Retailer Principal, Sales, Parts and Service Managers

| Affected Models/Years:                                     | Affected    | Retailer   | SERVICE COMM     | Stop Sale |
|------------------------------------------------------------|-------------|------------|------------------|-----------|
|                                                            | Population: | Inventory: | Activation date: | In Effect |
| MY2018 RWD Q60 (CV37)<br>Sport & Red Sport <i>with EPS</i> | NA          | 514        | January 20, 2018 | YES       |

#### \*\*\*\*\* Retailer Announcement \*\*\*\*\*

INFINITI is <u>updating</u> the previously announced *quality hold (PC609)* from January 11, 2018 and is now instructing retailers to reprogram Electronic Power Steering (EPS) software to the most current production level on **514** specific 2018 Q60 RWD Sport and RWD Red Sport vehicles equipped with EPS. A new campaign ID (P8301) has been assigned to differentiate which vehicles have received updated software. This campaign ID will replace PC609 in Service Comm and DBS National Service History on January 20, 2018.

#### \*\*\*\*\* What Retailers Should Do \*\*\*\*\*

### PLEASE FOLLOW THE ATTACHED REPAIR INSTRUCTIONS:

- Verify if vehicles are affected by this quality action using Service Comm or DBS National Service History – Open Campaign I.D. <u>P8301</u>
  - <u>New vehicles in retailer inventory can also be identified using DCS (Sales-> Vehicle Inventory, and filter by Open Campaign).</u>
    - Refer to IPSB 15-286 for additional information
  - Please continue to check newly arriving inventory for quality action applicability.
- 2. Please do not drive, sell, or trade the specific 2018 Q60 vehicles in retailer inventory subject to this quality action until the updated software has been installed.
- 3. Use the attached procedure to install the updated software.
- **4.** The service department should submit the applicable warranty claim for the action performed so it can be closed on Service Comm and release the vehicle.

### \*\*\*\*\* Retailer Responsibility \*\*\*\*\*

It is the retailer's responsibility to check Service Comm or DBS National Service History – Open Campaigns using the appropriate campaign I.D for the quality action status on each affected vehicle currently in new vehicle inventory. INFINITI requires retailers to perform this repair on applicable new vehicles in inventory prior to being retailed to ensure client satisfaction.

### Thank you for your prompt attention to this matter.

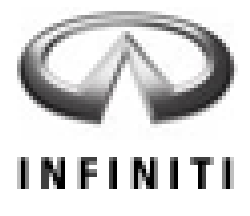

# P8301 2018 Q60 (CV37) ELECTRONIC POWER STEERING (EPS) REPROGRAMMING

IMPORTANT: This repair procedure will reprogram the Electronic Power Steering (EPS). Make sure to follow all the steps in the specific order listed to properly complete the repair.

# SERVICE PROCEDURE

## **IMPORTANT:**

• The "Shipping Mode" must be turned <u>OFF</u> (White Storage Switch <u>PUSHED-IN</u>) to complete the EPS Reprogramming.

# NOTE:

- After reprogramming is complete, you will be required to perform DTC erase.
- 1. Open the Driver Door.

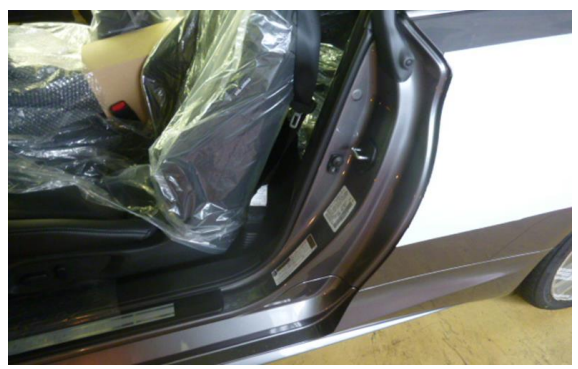

Figure 1

- 2. Verify the vehicle is out of "Shipping Mode".
  - Remove the fuse box cover on the Driver kick panel.
  - **Push-in** the Storage Switch (White Square Button).

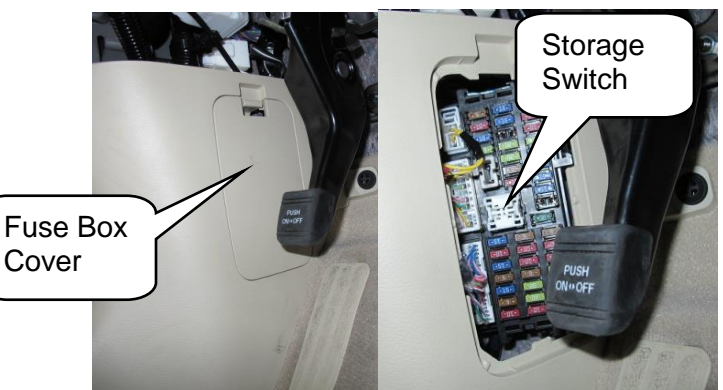

Figure 2

- 3. Connect the plus Vehicle Interface (plus VI) to the vehicle.
  - Make sure to use the correct VI for C-III plus (plus VI).

**CAUTION: Make** sure the plus VI is securly connected. If the plus VI connection is loose during reprogramming, the process will be interrupted and the **EPS may be damaged.** 

4. Connect the AC Adaptor to the CONSULT PC.

**CAUTION:** Be sure to connect the AC Adaptor. If the CONSULT PC battery voltage drops during reprogramming, the process will be interrupted and the **EPS may be damaged**.

- 5. Connect the GR8 (battery charger) to the vehicle 12V battery.
  - Set the GR8 to the ECM power supply mode..

**CAUTION:** Be sure the battery charger is connected securely to the battery. Make sure the battery voltage stays between <u>12.0V and 15.5V</u> during reprogramming. If the battery voltage goes out of this range during reprogramming, the **EPS may be damaged**.

6. Turn off all external Bluetooth<sup>®</sup> devices (e.g., cell phones, printers, etc.) within range of the CONSULT PC and the VI.

**CAUTION:** Make sure to turn off all external Bluetooth<sup>®</sup> devices. If Bluetooth<sup>®</sup> signal waves are within range of the CONSULT PC and the VI during reprogramming, reprogramming may be interrupted and the **EPS may be damaged**.

- 7. Turn the ignition ON with the engine OFF.
  - The engine must not start or run during the reprogramming procedure.
- 8. Turn OFF all vehicle electrical loads such as exterior lights, interior lights, HVAC, blower, rear defogger, audio, NAVI, seat heater, steering wheel heater, etc.

**IMPORTANT:** Make sure to turn OFF all vehicle electrical loads. Make sure the battery voltage stays between <u>12.0V and 15.5V</u> during reprogramming. If the battery voltage goes out of this range during reprogramming, the **EPS may be damaged**.

- 9. Turn ON the CONSULT PC.
- 10. Select CONSULT-III plus (open C-III plus).

- 11. Wait for the plus VI to be recognized / connected.
  - Serial number will display when the plus VI is recognized / connected.

|                       | C |         | ILT-III plus Ver.73.50 | VIN:-                       | _               |                         | Vehicle          | e:-    | _      |       |         | Country : United<br>States |
|-----------------------|---|---------|------------------------|-----------------------------|-----------------|-------------------------|------------------|--------|--------|-------|---------|----------------------------|
|                       |   | Back    | Home Print Scree       | een Screen Measurement Mode | Recorde<br>Data | d                       | <b>P</b><br>Help | ERT    | 14.6V  | VI    | ×<br>Mi |                            |
|                       | ۲ | Conne   | ction Status           |                             |                 | Diag                    | inosi            | s Menu | ı      |       |         | ,                          |
|                       |   |         | Serial No.             | Status                      |                 | F                       | Di               | agnos  | sis (O | ne S  | yste    | em)                        |
| Plus VI is recognized |   |         |                        |                             |                 |                         |                  |        |        |       |         |                            |
|                       |   | VI      | 2316951                | Normal Mode/USB connection  |                 | Diagnosis (All Systems) |                  |        |        | ns)   |         |                            |
|                       |   | мі      | -                      | $\odot$                     |                 |                         |                  |        | _      |       |         |                            |
|                       |   |         |                        | No connection               |                 | Ś                       | Re C             | e/prog | yramn  | ning, | Co      | nfiguration                |
|                       |   | 800     | Select VI/MI           |                             |                 |                         | Im               | nmobi  | lizer  |       |         |                            |
|                       |   | Applica | tion Setting           |                             |                 |                         |                  |        |        |       |         |                            |
|                       |   | SUB     | Sub mode               | Language Setti              | ng              | Tes .                   | <b>M</b>         | ainten | ance   |       |         |                            |
|                       |   | 37      | VDR                    |                             |                 |                         |                  |        |        |       |         |                            |
|                       |   |         |                        |                             |                 |                         |                  |        |        |       |         |                            |

Figure 3

12. Verify CONSULT-III plus is updated to version **<u>73.50</u>** or higher.

| Step<br>12 | CONSULT-III plus Ver.73.50<br>Back Home Print Scree | VIN:-<br>Screen<br>Capture<br>Mossurement<br>Mode | Vehicle : -                   | Country : United<br>States |  |  |  |
|------------|-----------------------------------------------------|---------------------------------------------------|-------------------------------|----------------------------|--|--|--|
|            | Connection Status                                   |                                                   | Diagnosis Menu                |                            |  |  |  |
|            | Serial No.                                          | Status                                            | Diagnosis (One Sy             | /stem)                     |  |  |  |
|            | VI 2316951                                          | Normal Mode/USB connection                        | Diagnosis (All Sys            | stems)                     |  |  |  |
|            | MI -                                                | No connection                                     | Re/programming, Configuration |                            |  |  |  |
|            | Select VI/MI                                        |                                                   | Immobilizer                   |                            |  |  |  |
|            | Application Setting                                 | Language Setting                                  | Maintenance                   |                            |  |  |  |
|            | VDR                                                 |                                                   |                               |                            |  |  |  |
|            | <u>1</u>                                            | <b>E</b> :                                        |                               |                            |  |  |  |

Figure 4

13. Check for DTC's. Select **Diagnosis (All Systems)**.

| Ct | CONSU                                                                                                    | LT-III plus Ver.73.50    | VIN:-                         | Vehicle : -             | Country : United<br>States |            |
|----|----------------------------------------------------------------------------------------------------|--------------------------|-------------------------------|-------------------------|----------------------------|------------|
|    | Back                                                                                                    | Home Print Sc            | reen Screen Capture Mode      | Recorded Help ERT 14.6V | 📲 📉 🖿 🥅 🔀                  |            |
|    | Connec                                                                                                    | ction Status             |                               | Diagnosis Menu          |                            |            |
|    |                                                                                                    | Serial No.               | Status                        | Diagnosis (O            | ne System)                 |            |
|    |                                                                                                    |                          |                               |                         | . ,                        |            |
|    | VI                                                                                                    | 2316951                  | Normal Mode/USB<br>connection | Diagnosis (Al           | I Systems)                 | Step<br>13 |
|    | МІ                                                                                                    | -                        | $\otimes$                     |                         |                            |            |
|    |                                                                                                    |                          | No connection                 | Re/programm             | ing, Configuration         |            |
|    | r of the second second | Select VI/MI             |                               | Immobilizer             |                            |            |
|    | Applicat                                                                                                    | tion Setting<br>Sub mode | Language Setting              | Maintenance             |                            |            |
|    | <u>ر ک</u> ی                                                                                                    | VDR                      |                               |                         |                            |            |

Figure 5

14. Erase any DTC's. Select **ERASE**.

| CONSULT-III plus           | Ver.73.50    | VIN:JN1EV7EK5JM340073                      | Vehicle : INFINITI Q60 CV37 2018                                                                                                    | Country : United<br>States |
|----------------------------|--------------|--------------------------------------------|----------------------------------------------------------------------------------------------------|----------------------------|
| Back Home                  | Print Screen | Screen<br>Capture Measurement<br>Mode Data | Image: Weight of the second second |                            |
| Diagnosis (All<br>Systems) | Selec        | t Vehicle Confirm Vehicle                  | Diagnosis (All<br>Systems)                                                                                                    |                            |
| J. All DTC                 | CAN Diag     | CAN DIAG<br>SUPPORT MNTR                   | SRT & P-DTC                                                                                                    |                            |
| Result                     |              | Detailed Information                       |                                                                                                    |                            |
| EPS/DAST 3                 | PAST         | EPS/DAST 3                                 | · · · · · · · · · · · · · · · · · · ·                                                                                                    | 3                          |
| ENGINE                     | NO DTC       | C1608 CONTROL UNIT                         | PAST FFD DTC<br>Expla                                                                                                    | J                          |
| ABS                        | NO DTC       |                                            |                                                                                                    |                            |
| METER/M&A                  | NO DTC       |                                            |                                                                                                    |                            |
| BCM                        | NO DTC       |                                            |                                                                                                    | Print<br>for Customer      |
| AIR BAG                    | NO DTC       |                                            |                                                                                                    | Print                      |
| ICC/ADAS                   | NO DTC       |                                            |                                                                                                    | Save                       |
| 1/4                        |              |                                            | 1/1                                                                                                    | ERASE                      |
|                            |              | <b>—</b> :                                 | <u>^</u>                                                                                                    |                            |

Figure 6

15. Select **Yes** to complete system call. Once the system call is complete the screen shown in Figure 8 will be displayed.

|                            |              |                              |                                           |                     |                     |       |    |         | Jules                 |
|----------------------------|--------------|------------------------------|-------------------------------------------|---------------------|---------------------|-------|----|---------|-----------------------|
| Back Home                  | Print Screen | Screen<br>Capture N          | urement<br>Node                           | <b>P</b><br>Help    | ERT                 | 14.7V | VI | ×<br>Mi | -                     |
| Diagnosis (All<br>Systems) | Sele         | ct Vehicle                   | Confirm Vehicle                           | Diagn               | osis (All<br>stems) |       |    |         |                       |
| All DTC                    | Information  |                              |                                           | (the second         | LP-DTC              |       |    |         |                       |
| Result                     |              | All system ca<br>Do you want | Il results will be o<br>to go back to the | deleted.<br>previou | s screen            | ?     |    |         |                       |
| ENGINE                     |              | •                            |                                           |                     |                     |       |    | Ł       |                       |
| ABS                        |              |                              |                                           |                     |                     |       |    | L       |                       |
| METER/M&A                  |              |                              |                                           |                     |                     |       |    | L       |                       |
| ВСМ                        |              |                              |                                           |                     |                     |       |    | L       |                       |
|                            | p 📄          | Yes                          |                                           |                     | No                  |       |    | L       | Print<br>for Customer |
| ICC/A                      |              |                              |                                           | -                   | _                   |       | _  |         |                       |
| TRANSMISSION               | NO DTC       |                              |                                           |                     |                     |       |    |         | Print                 |
|                            |              | -                            |                                           |                     |                     |       |    |         | Save                  |
| 1/4                        |              | ]                            |                                           |                     |                     | 0/0   | •] |         | ERASE                 |

Figure 7

16. Select **Re/programming, Configuration**.

| 💽 CONSL | JLT-III plus Ver.73.50   | VIN:-                         | Vehicle : -      | Country : United<br>States |            |
|---------|--------------------------|-------------------------------|------------------|----------------------------|------------|
| Back    | Home Print Scre          | en Screen Mode                | Recorded<br>Data | " 💥 💻 🧫 🔀                  |            |
| Conne   | ction Status             |                               | Diagnosis Menu   |                            |            |
|         | Serial No.               | Status                        | Diagnosis (One   | System)                    |            |
|         |                          |                               |                  | - <b>,</b> ,               |            |
|         | 2316951                  | Normal Mode/USB<br>connection | Diagnosis (All S | Systems)                   |            |
| мі      | -                        | $\otimes$                     |                  |                            |            |
|         |                          | No connection                 | Re/programmin    | g, Configuration           | Step<br>16 |
| R C     | Select VI/MI             |                               | Immobilizer      |                            |            |
| Applica | tion Setting<br>Sub mode | Language Setting              | Maintenance      |                            |            |
| 37      | VDR                      |                               | ]                |                            |            |
|         |                          | Fig                           | gure 8           |                            | -          |

- 17. Use arrows (if needed) to view and read all precautions.
- 18. Check the box confirming the precautions have been read.
- 19. Select Next.

|            | CONSULT-III plus Ver.73.50                                                                                                    | VIN:-                                                                                                    | Vehicle : -                                                                     | Country : Unite<br>States |    |
|------------|----------------------------------------------------------------------------------------------------|----------------------------------------------------------------------------------------------------|---------------------------------------------------------------------------------|---------------------------|----|
|            | Re/programming,<br>Configuration                                                                                                    |                                                                                                    | Precaution Vehic                                                                | le Selection              |    |
|            | Operating suggestions for reprogr<br>Please review the all of precautions<br>touch "Next".                                                                                                    | amming, programming and C<br>s, and click the "Confirm" chec                                                                                                    | /U configration:<br>.k box after confirming the its                             | points. And               |    |
|            | Caution:<br>1. Follow the operation guide disp<br>2. "Back" and "Home" button may<br>-For reprogramming and program<br>1. Install the latest version of the C<br>CONSULT-III plus PC.<br>2. Preparation and read the service                                 | layed on screen.<br>r not be used on this flow.<br>ning<br>ONSULT-III plus sortware, repr<br>e manual or reprogramming p                                                              | rogramming/programming da<br>rocedure sheet.                                    | ta to this                |    |
| Step<br>18 | -For ECU Configuration<br>1. Need to write the configuration<br>2. If writing the wrong configuratio<br>-For ECU Configuration using mar<br>1. Confirm the vehicle's spec and it<br>configuration data, ECU can not w<br>2. Operate the saving completely. D | data to new ECU, after replace<br>n data, ECU can not work. Ple<br>ual mode<br>is configuration spec, following<br>ork. Please write the right dat<br>o not abort without saving data | it.<br>ase write the right data.<br>g the service manual. If writin<br>a.<br>a. | ng the wrong              |    |
| 2          | Confirmed instructions                                                                                                    |                                                                                                    | 1/                                                                              | Next                      | 19 |

Figure 9

20. Use Automatic Selection (VIN) tab to select the vehicle (the screen in Figure 11 will display when complete).

NOTE: If the vehicle is not automatically identified, then use Manual Selection(Vehicle Name) tab. Select Infiniti, Vehicle Name (INFINITI Q60), and then the correct Model Year (2018). Click Select.

| CONSULT-III plus Ver.73.50               | VIN:JN1FV7EK6JM5300           | 50 Vehicle : -       |               | Country : United<br>States |
|------------------------------------------|-------------------------------|----------------------|---------------|----------------------------|
| Back Fine Print Screen                   | creen<br>apture Mode          | ecorded Help         | T 14.6V VI MI | -                          |
| Diagnosis (All<br>Systems) Select V      | ehicle                        |                      |               |                            |
| Automatic Selection(VIN)                 | Manual Select                 | ion(Vehicle Name)    | 1             |                            |
| Vehicle Name :                           |                               |                      | Model Year :  | Sales Channel              |
| *INFINITI EX35<br>Camp:P8202 Convertible | INFINITI M45                  | INFINITI Q70 Hybrid  | 2018          | NISSAN                     |
| INFINITI EX35 INFINITI G37 Cou           | De INFINITI Q40 Sedan         | INFINITI QX30        |               |                            |
| INFINITI FX35/FX45 INFINITI G37 Sed      | INFINITI Q45                  | INFINITI QX4         | Step          | DATSUN                     |
| INFINITI FX35/FX50 INFINITI I30          | INFINITI Q50                  | INFINITI QX50        | 20            |                            |
| INFINITI FX37/FX50 INFINITI I35          | INFINITI Q50 Hybrid           | INFINITI QX56        |               |                            |
| INFINITI G20 20                          |                               | INFINITI QX60        |               |                            |
| INFINITI G25/G3<br>Sedan INFINITI M35/M4 | 5 INFINITI Q60<br>Convertible | INFINITI QX60 Hybrid |               |                            |
| INFINITI G35 Coupe                       | oupe                          | INFINITI QX70        |               | CLEAR                      |
| INFINITI G35 Sedan INFINIT               |                               | INFINITI QX80        |               | Salaat                     |
|                                          |                               | 1/1                  | 1/1           |                            |

21. Make sure VIN or Chassis # matches the vehicle's VIN.

22. If the correct VIN is displayed, select Confirm.

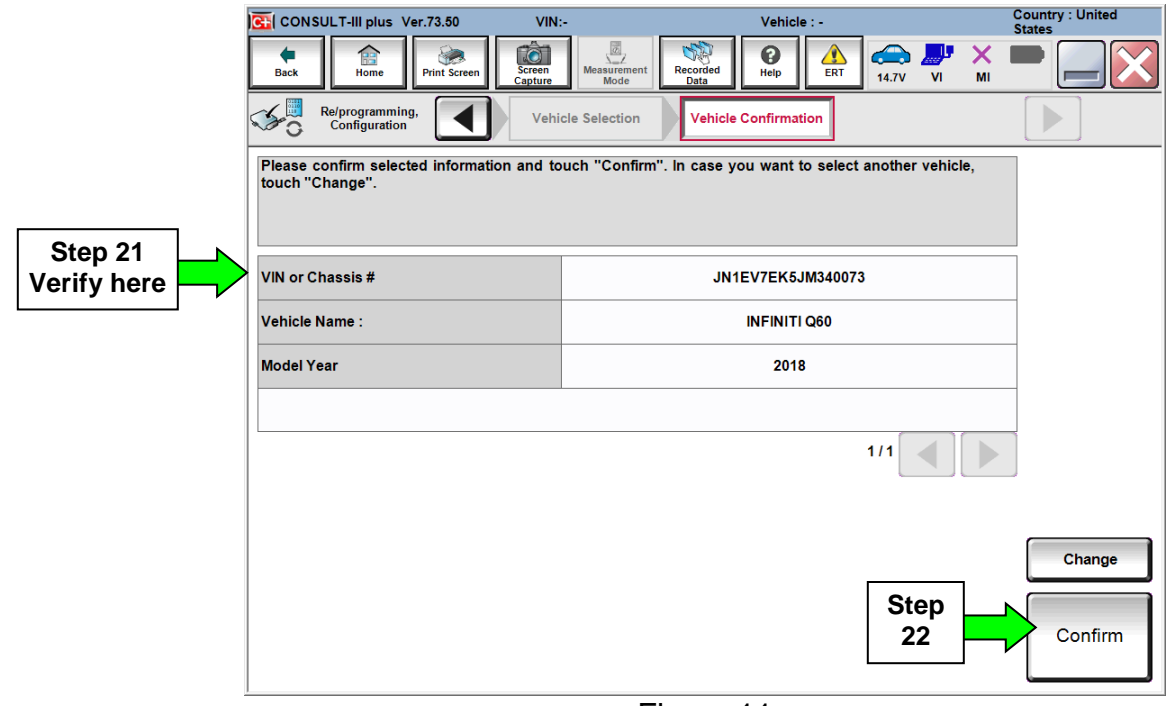

Figure 11

# 23. Select Confirm.

| CONSULT-III plus Ver.73.50                                                                                                    | VIN:JN1EV7EK5JM340073                                                                                                    | Vehicle : INFINITI Q60 CV37 2018                                    | Country : United<br>States |
|----------------------------------------------------------------------------------------------------|----------------------------------------------------------------------------------------------------|---------------------------------------------------------------------|----------------------------|
| Back Home Print Sc                                                                                                    | reen Screen Measurement Mode                                                                                                    | Help ERT 14.7V VI                                                   | × 🖿 📃 🔀                    |
| Re/programming,<br>Configuration                                                                                                    | Vehicle Confirmation                                                                                                    | Input VIN                                                           | 4/4                        |
| Input VIN                                                                                                    |                                                                                                    |                                                                     |                            |
| Enter the VIN number, and t<br>According to this operation,<br>CONSULT, VIN number you                                                                                                    | ouch "Confirm".<br>in case of specified operation that req<br>input is saved as file name. Therefore,                                                                                                    | uires to save ECU information into<br>confirm VIN number correctly. |                            |
| NISAN MUDDIO COLT<br>SI AL AVIA<br>IN A TANANA<br>IN A TANANA | 10.JAFAN<br>10.JAFAN<br>10.J |                                                                     |                            |
| VIN (17 or 18 digits) J                                                                                                    | N1EV7EK5JM340073                                                                                                    |                                                                     |                            |
|                                                                                                    |                                                                                                    |                                                                     |                            |
|                                                                                                    |                                                                                                    |                                                                     |                            |
|                                                                                                    |                                                                                                    |                                                                     |                            |
|                                                                                                    |                                                                                                    | Step<br>23                                                          | Confirm                    |

Figure 12

# 24. Select EPS/DAST 3.

| CONSULT-III plus Ver.73.50                                                                                                 | /IN:JN1EV7EK5JM340073 | Vehicle : INFIN | ITI Q60 CV37 2 | 018 Country : United<br>States |  |  |  |
|----------------------------------------------------------------------------------------------------|-----------------------|-----------------|----------------|--------------------------------|--|--|--|
| Back Rome Print Screen                                                                                                    | en Measurement Mode   |                 | 14.7V VI       | ' 💥 🖿 📃 🔀                      |  |  |  |
| Re/programming,<br>Configuration                                                                                           | Input VIN System      | n Selection     | Operation Se   | ection 5/6                     |  |  |  |
| System Selection                                                                                                    |                       |                 |                |                                |  |  |  |
| Touch "system".<br>In case ECU you want to operate is not listed below, the vehicle or model year might be selected wrong. |                       |                 |                |                                |  |  |  |
| ENGINE                                                                                                    | EPS/DAST              | 3               | Step           | METER/M&A                      |  |  |  |
| MULTI AV                                                                                                    | ABS                   |                 | 24             | LASER/RADAR                    |  |  |  |
| 3ch CAN GATEWAY                                                                                                    | IPDM E/R              |                 | A              | UTO DRIVE POS.                 |  |  |  |
| 6ch CAN GATEWAY                                                                                                    | AIR PRESSURE M        | ONITOR          |                | всм                            |  |  |  |
| FSCM                                                                                                    | HEAD LAMP LEV         | ELIZER          |                | SONAR                          |  |  |  |
|                                                                                                    |                       |                 |                | 1/2                            |  |  |  |

Figure 13

# 25. Select Reprogramming.

|      | CONSULT-III plus Ver.73.50                                                                          | VIN:JN1EV7EK5JM340073                                  | Vehicle : INFINITI Q60 CV37 2018                                                                                                    | Country : United<br>States          |
|------|----------------------------------------------------------------------------------------------------|--------------------------------------------------------|----------------------------------------------------------------------------------------------------|-------------------------------------|
|      | Back Rome Print Screen                                                                              | Screen<br>Capture Measurement<br>Mode Recorded<br>Data | Image: Weight of the second second                         |                                     |
|      | Re/programming, Configuration                                                                       | System Selection Operation                             | on Selection                                                                                                    | 6/6                                 |
|      | Operation Selection                                                                                 |                                                        |                                                                                                    |                                     |
|      | Touch "Operation".<br>In case over write current ECU, touc<br>In case replacement of ECU, select ar | h "Reprogramming".<br>n operation in REPLACE ECU cate  | agory.                                                                                                    |                                     |
|      |                                                                                                    |                                                        |                                                                                                    |                                     |
| Step |                                                                                                    | In case you want to reprogra                           | amming ECU, touch "Reprogramming                                                                                                    | <b>]</b> ".                         |
| 25   | Reprogramming                                                                                       |                                                        |                                                                                                    |                                     |
|      | Replacement OF ECU                                                                                  |                                                        |                                                                                                    |                                     |
|      | Programming (Blank ECU)                                                                             |                                                        |                                                                                                    |                                     |
|      | Before ECU<br>Replacement                                                                           | After ECU Repla                                        | Cement                                                                                                    | eplacement'',<br>t number is saved  |
|      | VEHICLE CONFIGURATION                                                                               |                                                        |                                                                                                    |                                     |
|      | Before ECU<br>Replacement                                                                           | After ECU Repla                                        | Touch "Before ECU R<br>Operation log with col<br>saved to CONSULT.                                                                                                    | eplacement",<br>nfiguration data is |
|      |                                                                                                    |                                                        | La construction de la construction de la constructi |                                     |

Figure 14

26. When you get to the screen shown in Figure 15, confirm this bulletin applies as follows:

A. Find the EPS **Part Number** and write it on the repair order.

**NOTE:** This is the current Part Number (P/N).

| CONSULT-III plus Ver.73.50 VII                                                                                                    | 1:JN1EV7EK5JM340073                                     | Vehicle : INFINIT                           | TI Q60 CV37 201             | 8 S | Country : United |   |
|----------------------------------------------------------------------------------------------------|---------------------------------------------------------|---------------------------------------------|-----------------------------|-----|------------------|---|
| Back Rome Print Screen Capture                                                                                                    | Measurement<br>Mode                                     | Help                                        | 14.7V VI                    | MI  |                  |   |
| Re/programming,<br>Configuration                                                                                                    | ration Selection                                        | /e ECU Data                                 |                             |     | 7/7              |   |
| 3ave ECU Data                                                                                                    |                                                         |                                             |                             |     |                  |   |
| Touch "Save" to save operation log and to<br>Operation log helps to restart next operation<br>after operation has completely finished. | he current part number as<br>on by selecting suitable o | s listed below to CC<br>peration log. Opera | ONSULT.<br>tion log is eras | sed |                  |   |
| File Label                                                                                                    | JN                                                      | 1EV7EK5JM340073                             | 3                           |     |                  |   |
| Operation                                                                                                    | R                                                       | REPROGRAMMING                               |                             |     |                  |   |
| System                                                                                                    |                                                         | EPS/DAST 3                                  |                             |     |                  |   |
| Part Number Step 26                                                                                                    |                                                         | 28500-5CA2C                                 | >                           |     |                  |   |
| Vehicle                                                                                                    |                                                         | CV37INFINITI Q60                            |                             |     |                  |   |
| VIN                                                                                                    | JN                                                      | 1EV7EK5JM340073                             | 3                           |     |                  |   |
| Date                                                                                                    | 1/                                                      | 16/2018 1:40:14 PM                          |                             |     | Save             |   |
|                                                                                                    |                                                         |                                             |                             |     |                  | L |

Figure 15

- B. Compare the P/N you wrote down to the numbers in the **Current EPS Part Number** column in **Table A** below.
  - If there is a match, this bulletin <u>applies</u>. Continue with the reprogramming procedure.
  - If there is <u>not a match</u>, this bulletin <u>does not apply</u>. Close C-III plus and refer to Asist for further diagnostic information.

Table A

| Model             | Current <u>ECM</u> Part Number: 28500 - |  |  |  |
|-------------------|-----------------------------------------|--|--|--|
| 2018 Q60<br>Sport | 5CA2C                                   |  |  |  |

27. Select Save.

- 28. Use arrows (if needed) to view and read all precautions.
- 29. Check the box confirming the precautions have been read.
- 30. Select Next.

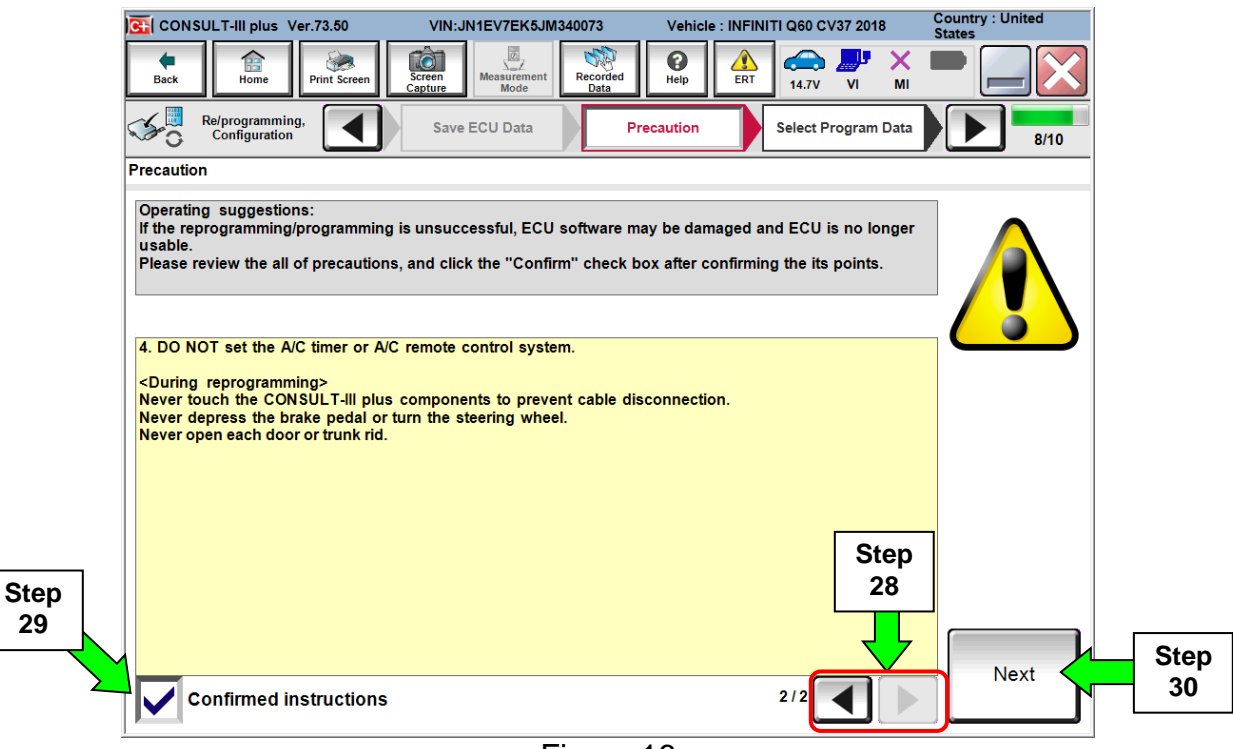

Figure 16

- 31. Read the **Current Part Number** and **Part Number After Reprogramming**. They should be different.
- 32. Select Next.

| CONSULT-III plus Ver.73.50                                                                                                    | /IN:JN1EV7EK5JM340073                                                                               | Vehicle : INFINITI Q60 CV37 2018                                    | Country : United<br>States |
|----------------------------------------------------------------------------------------------------|----------------------------------------------------------------------------------------------------|---------------------------------------------------------------------|----------------------------|
| Back Home Print Screen                                                                                                    | Measurement Mode                                                                                    | Help ERT 14.7V VI                                                   | × •• •• ••                 |
| Re/programming,<br>Configuration                                                                                                    | Precaution Select P                                                                                 | rogram Data Confirm Vehic<br>Condition                              | cle 9/10                   |
| Select Program Data                                                                                                    |                                                                                                    |                                                                     |                            |
| Confirm the detail listed below, and tour<br>-In case the screen to select reprog/prog<br>vehicle.<br>-In case the part number after reprogram<br>selection, VIN and reprog/programming d | ch "Next" if OK.<br>ramming data is NOT display<br>ming is wrong, touch "Re-sel<br>lata in CONSULT. | ed, only one data is available for<br>ect", and confirm the vehicle | this                       |
|                                                                                                    |                                                                                                    | $\frown$                                                            | Step 31                    |
| Part Number After Repro/programming                                                                                                    |                                                                                                    | 28500-5CA2D                                                         | These numbers              |
| Current Part Number                                                                                                    |                                                                                                    | 28500-5CA2C                                                         | should be<br>different     |
| Vehicle                                                                                                    | INI                                                                                                 | FINITI Q60 CV37                                                     |                            |
| VIN                                                                                                    | JN1                                                                                                 | EV7EK5JM340073                                                      |                            |
| System                                                                                                    |                                                                                                    | EPS/DAST 3                                                          |                            |
| Other Information                                                                                                    |                                                                                                    | CV37sports                                                          | Re-select                  |
| Expected time to finish re/programming                                                                                                    |                                                                                                    | 5min Step                                                           | Next                       |
|                                                                                                    |                                                                                                    | 32                                                                  |                            |

## **IMPORTANT**:

If you get this screen and it is blank (no reprogramming listed), it means there is no matching EPS reprogramming available for this vehicle (**EPS Reprogram is Not Needed**).

| Back Re/programming,<br>Configuration                | tt Screen Capture Measurement Mode | Recorded<br>Data             | Confirm Vehicle<br>Condition | 9/11 |
|------------------------------------------------------|------------------------------------|------------------------------|------------------------------|------|
| Select Program Data                                  | rog/programming data listed bal    | 0.4/                         |                              | 1    |
| In case no reprog/program<br>reprog/programming data | EPS/DAST3                          | m the vehicle selection, VII | N and                        |      |
| Current Part Number                                  | Part Number After Penre            | /programming                 | Other Information            |      |
| Current Part Number                                  | Part Number Alter Repr             | , programming                |                              |      |
| xxxxx-xxxxx                                          | xxxxx-xxxxx                        | <b>XXXXXXXXXXXX</b>          | xxxxxxxxxx                   |      |
| xxxxx-xxxxx                                          | XXXXX-XXXXX                        | *****                        | XXXXXXXXXXXX                 |      |
|                                                      |                                    |                              |                              |      |
|                                                      |                                    |                              |                              |      |
|                                                      |                                    |                              | 0/0                          | Next |
|                                                      | =                                  |                              |                              |      |

Figure 18

33. Make sure **OK** is highlighted **green** (battery voltage must be between **12.0 and 15.5 Volts**).

34. Select Next.

**IMPORTANT:** Battery voltage must stay between **12.0 and 15.5 Volts** during reprogramming or EPS reprogramming may be interrupted and EPS may be damaged.

| CONSULT-III plus Ver.73.50                                                          | VIN:JN1EV7EK5JM340073                                                      | Vehicle : INFINITI COLDU3 | 2018 Co<br>St | ountry : United<br>ates |
|-------------------------------------------------------------------------------------|----------------------------------------------------------------------------|---------------------------|---------------|-------------------------|
| Back Home Print Screen                                                              | Creen<br>ppture Mode Recorded                                              | Help                      | VI MI         |                         |
| Re/programming, Configuration                                                       | Select Program Data                                                        | irm Vehicle<br>ondition   |               | 10/10                   |
| Confirm Vehicle Condition                                                           |                                                                            |                           | Monit         | or battery              |
| Operate according to the following pro-                                             | cedures.                                                                   |                           | volta         | age here                |
|                                                                                     |                                                                            |                           |               |                         |
|                                                                                     |                                                                            |                           |               |                         |
| 1<br>Remove the terminal caps of battery                                            | and connect battery charger to ba                                          | attery                    |               |                         |
| remove the terminal support battery,                                                | and connect sattery charger to se                                          | allery.                   |               |                         |
|                                                                                     |                                                                            |                           |               |                         |
|                                                                                     |                                                                            |                           |               |                         |
|                                                                                     |                                                                            |                           |               |                         |
| 2                                                                                   |                                                                            |                           |               |                         |
| Adjust the battery charger output so t<br>↓ 13.5V. The vehicle battery voltage is s | that the vehicle battery voltage is<br>shown on the top-right of this scre | between 12.0V and         | Set :         |                         |
|                                                                                     |                                                                            | ÇÇ                        |               |                         |
|                                                                                     |                                                                            |                           | 16            |                         |
| 3                                                                                   |                                                                            | -                         | St St         |                         |
| Confirm the RESULT is OK, touch "N                                                  | ext"                                                                       |                           |               |                         |
|                                                                                     | Step                                                                       |                           |               |                         |
|                                                                                     | 33                                                                         |                           |               |                         |
|                                                                                     |                                                                            |                           | Step          | Neut                    |
| Result                                                                              | ок                                                                         |                           | 34 -          | Next                    |
|                                                                                     |                                                                            |                           |               |                         |

Figure 19

NOTE: In the next step, the reprogramming process will begin when Start is selected.

35. Make sure **OK** is highlighted **green** for all Judgements then select **Start**.

| GI CONSULT-III plus Ver.73.50                                                                                                    | VIN:JN1EV         | 7EK5JM340073     | Vehicle : INFINIT.           | Q60 C . 7 2018    | Country : United<br>States |
|----------------------------------------------------------------------------------------------------|-------------------|------------------|------------------------------|-------------------|----------------------------|
| Back Image: Constraint of the second second se | Screen<br>Capture | urement<br>Aode  |                              | (14.7V VI MI      |                            |
| Re/programming,<br>Configuration                                                                                                    | Select Progra     | m Data           | Confirm Vehicle<br>Condition |                   | 10/10                      |
| Confirm Vehicle Condition                                                                                                    |                   |                  |                              |                   | Monitor battery            |
| Confirm the vehicle condition as I                                                                                                    | listed below, se  | t the vehicle co | ndition correctly.           |                   | voltage here               |
| out of range, reprogramming or pro                                                                                                    | ogramming may     | stop.            | Start". In case the ven      | icle condition is |                            |
|                                                                                                    |                   |                  |                              |                   |                            |
| Monitor Item                                                                                                    | Value             | Unit             | Judament                     | Condition         |                            |
|                                                                                                    | 14.6              | v                | OK                           |                   |                            |
| BATTERT VOLTAGE                                                                                                    | 14.0              | •                | UK                           |                   | _                          |
|                                                                                                    |                   |                  |                              |                   |                            |
|                                                                                                    |                   |                  |                              |                   |                            |
|                                                                                                    |                   |                  |                              |                   | Step                       |
|                                                                                                    |                   |                  |                              |                   | 35                         |
|                                                                                                    |                   |                  |                              |                   |                            |
|                                                                                                    |                   |                  |                              |                   |                            |
|                                                                                                    |                   |                  |                              |                   |                            |
|                                                                                                    |                   |                  |                              |                   | Start                      |
|                                                                                                    |                   |                  | 1                            |                   |                            |
| 1                                                                                                    |                   |                  |                              |                   |                            |

Figure 20

36. Select the user group **USA/CANADA Dealers** using drop down menu.

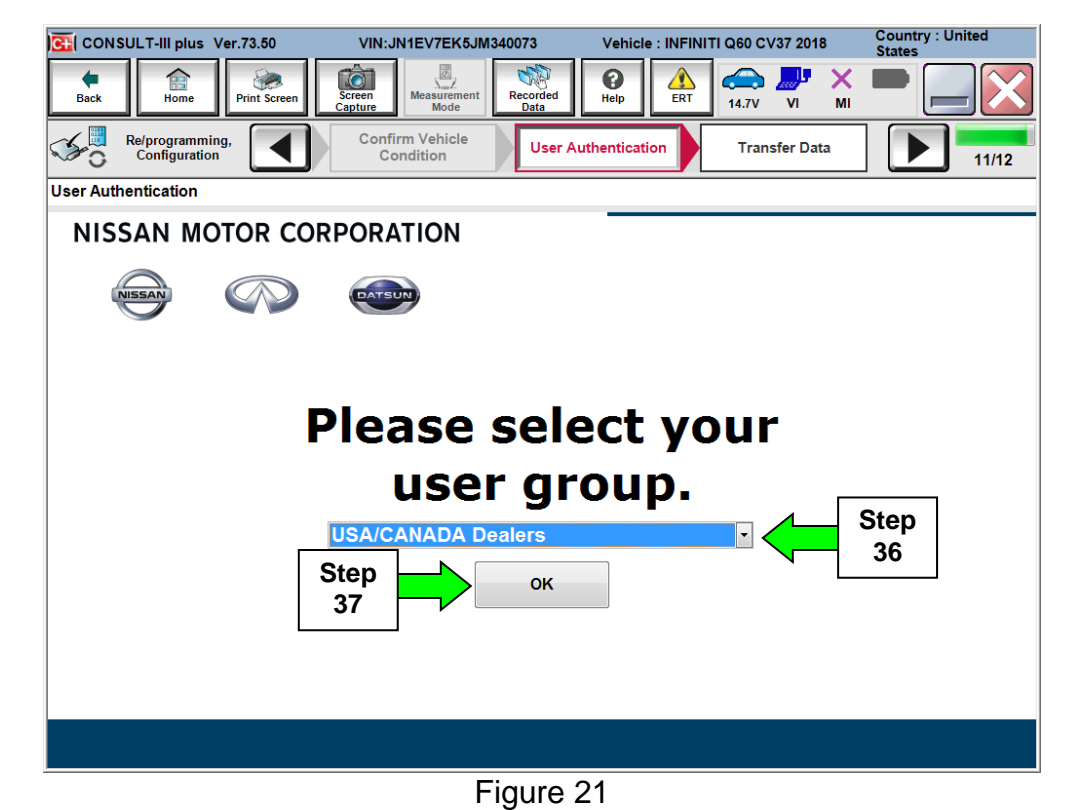

37. Select OK.

38. Enter Username and Password.

- Before reprogramming will start, you will be required to enter your User Name and Password.
  - > The CONSULT PC must be connected to the Internet (Wi-Fi or cable).
  - > If you do not know your User Name and Password, contact your Service Manager.

| CONSULT-III plus Ver.73.50       | VIN:JN1EV7EK5JM340073                 | Vehicle : INFINITI       | Q60 CV37 2018 | Country : United<br>States |
|----------------------------------|---------------------------------------|--------------------------|---------------|----------------------------|
| Back Home Print Screen           | Screen Measurement Mode Recorded Data |                          | 14.7V VI MI   |                            |
| Re/programming,<br>Configuration | Confirm Vehicle<br>Condition          | Authentication           | Transfer Data | 11/12                      |
| User Authentication              |                                       |                          |               |                            |
| SECUREAUTH                       |                                       |                          |               |                            |
| Daimler WS                       |                                       |                          |               |                            |
|                                  | Please enter your UserID below.       |                          |               |                            |
|                                  | Username:                             |                          | Step          |                            |
|                                  | Password:                             |                          | 38            |                            |
|                                  | Submit                                | Step<br>39               |               |                            |
| Restart Login                    |                                       |                          |               |                            |
|                                  |                                       |                          |               |                            |
|                                  | Copyright 2015 SecureAuth Co          | rp. All rights reserved. |               |                            |

Figure 22

### 39. Select Submit.

- > There will be a short pause while the username and password are authenticated.
- Once authentication completes, EPS reprogramming will automatically begin and the screen in Figure 23 will be displayed.

40. Wait for both progress bars to complete.

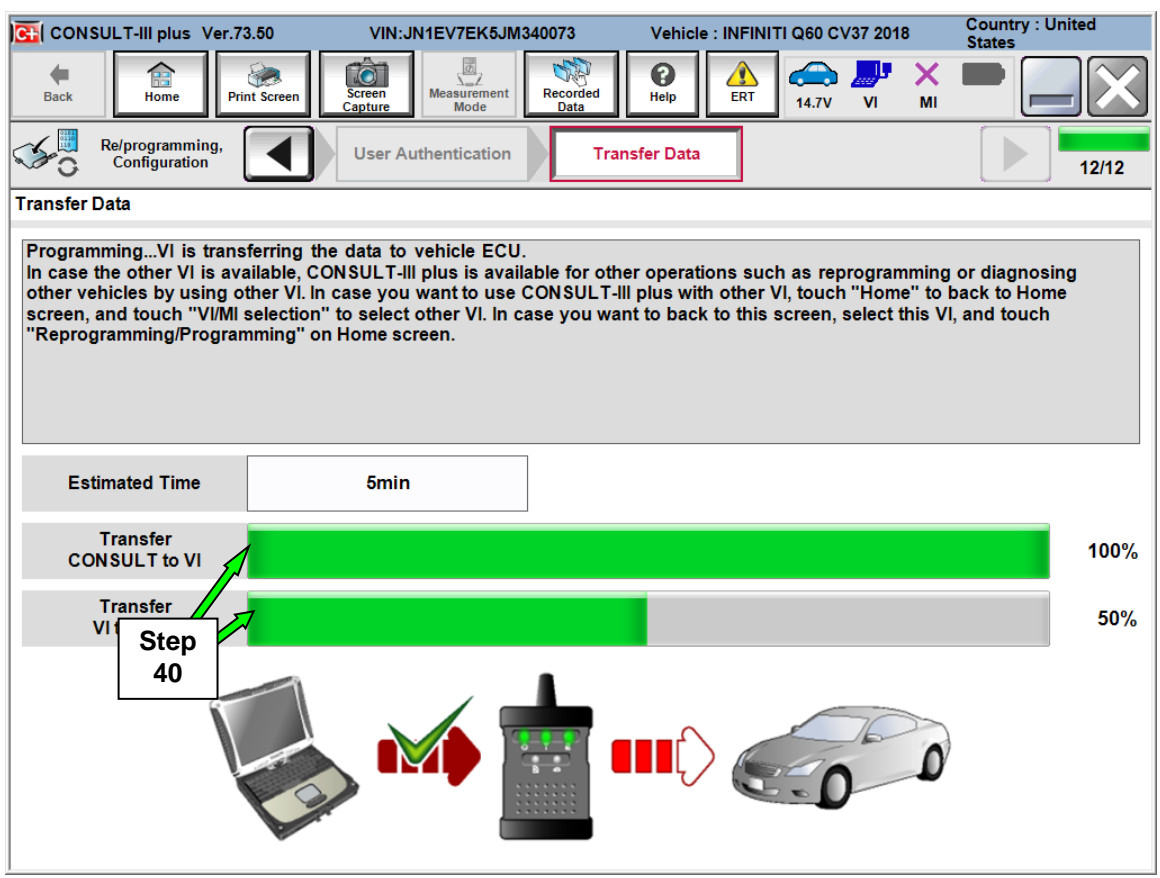

Figure 23

**NOTE:** If the message shown in Figure 24 appears, there is data stored in the plus VI. Select "**Yes**" to proceed with reprogramming.

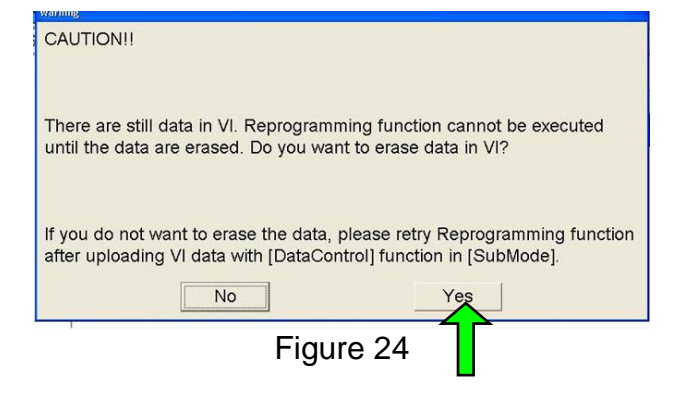

41. When the screen in Figure 25 displays, the reprogramming is complete.

**NOTE:** If the screen in Figure 25 does <u>not</u> display (reprogramming does <u>not</u> complete), refer to the information on the next page.

42. Disconnect the battery charger from the vehicle.

### 43. Select Next.

| CONSULT-III plus Ver.73.50                                             | VIN:JN1EV7EK5JM340073  | Vehicle : INFINITI Q60 CV37 2018            | Country : United<br>States |
|------------------------------------------------------------------------|------------------------|---------------------------------------------|----------------------------|
| Back Home Print Screen                                                 | Screen<br>Capture Mode | Help ALL CALL CALL CALL CALL CALL CALL CALL | × 🗭 📃 🔀                    |
| Re/programming,<br>Configuration                                       | Transfer Data          | irm Result                                  | 13/13                      |
| Confirm Result                                                         |                        |                                             |                            |
| Reprogramming or programming is<br>Touch "Next" to continue operation. | completed.             | 000                                         |                            |
|                                                                        |                        | Step<br>43                                  | Next                       |

Figure 25

**NOTE:** Additional steps/operations are required before C-III plus will provide the final reprogramming confirmation report (Proceed to Step 44).

# If reprogramming does <u>not</u> complete and the "!?" symbol displays as shown in Figure 26:

- Check battery voltage (12.0 15.5V).
- Ignition is ON.
- External Bluetooth<sup>®</sup> devices are OFF.
- All electrical loads are OFF.
- Select <u>Retry</u> and follow the on screen instructions.

**NOTE**: Retry may not go through on first attempt and can be selected more than once.

| CONSULT-III plus Ver.V14.21.00 VIN:                                                                              | Vehicle : LEAF ZE0 2011                                             | Country : U.S.A. |
|----------------------------------------------------------------------------------------------------|---------------------------------------------------------------------|------------------|
| Back Binne Print Screen                                                                                          | Messarement<br>Mode Data                                            |                  |
| Re/programming, Configuration                                                                                    | nsfer Data                                                          | 9/9              |
| Confirm Result                                                                                                   |                                                                     |                  |
| Reprogramming or programming is not con<br>operation on this ECU.<br>Touch "Retry" to retry reprogramming or pro | pleted properly, but you can retry reprog/programming<br>ogramming. |                  |
| Part number after<br>Reprog/programming                                                                          | 283B0                                                               |                  |
| Current Part Number                                                                                              | 283B0                                                               |                  |
| Vehicle                                                                                                    | ZEOLEAF                                                             |                  |
| VIN                                                                                                    | JN1AZ0CP <sub>X</sub> BTxxxxx                                       |                  |
| System                                                                                                    | TEX FMATKIS                                                         |                  |
| Date                                                                                                    | 1/26/20 xx 4:34:55 PM                                               | Retry            |
| Other Information                                                                                                | 6.26=>6.27                                                          |                  |
| Error Code                                                                                                    | RNDS_CAN_ALL_SC003-5=NR                                             | Print            |
|                                                                                                    |                                                                     |                  |

Figure 26

If reprogramming does <u>not</u> complete and the "X" symbol displays as shown in Figure 27:

- Do not disconnect the plus VI or shut down C-III plus if reprogramming does not complete.
- Check battery voltage (12.0 15.5V).
- CONSULT A/C adapter is plugged in.
- Ignition is ON.
- Transmission in Park.
- All C-III plus / plus VI cables are securely connected.
- All C-III plus updates are installed.
- Select <u>Home</u>, and then restart the reprogram procedure from the beginning.

| CE CONSULT-III plus Ver.V14.21.00 VIN:                                                                | - Vehicle : -                                                                             | Country : U.S.A. |
|----------------------------------------------------------------------------------------------------|-------------------------------------------------------------------------------------------|------------------|
| Back Rome Print Screen                                                                                | Moserreret Recorded Help 12.3V VI M                                                       |                  |
| Re/programming, Configuration                                                                         | ansfer Data                                                                               | 2/2              |
| Confirm Result                                                                                        |                                                                                           |                  |
| Reprogramming or programming is not con<br>reuse anymore.<br>Touch "Home" to back to Home Screen, rep | npleted properly. ECU has been broken, and impossible to<br>lace ECU with Service Manual. |                  |
| Part number after<br>Reprog/programming                                                               | 283B0                                                                                     |                  |
| Current Part Number                                                                                   | 283B0                                                                                     |                  |
| Vehicle                                                                                               | ZEOLEAF                                                                                   |                  |
| VIN                                                                                                   | JN1AZ0CPxBTxxxxxx                                                                         |                  |
| System                                                                                                | XECHNOQUEDCX                                                                              |                  |
| Date                                                                                                  | 1/26/20×× 4:29:18 PM                                                                      |                  |
| Other Information                                                                                     | 6.26=>6.27                                                                                |                  |
| Error Code                                                                                            |                                                                                           | Print            |

Figure 27

# 44. Erase all DTCs as follows:

- a. Turn the ignition OFF
- b. Turn the Ignition ON.
- c. Wait for DTC erase to complete.

| GI CONSULT-III plus Ver.73.50         | VIN:JN1EV7EK5JM340073        | Vehicle : INFINITI Q60 CV37 2018                   | Country : United<br>States |
|---------------------------------------|------------------------------|----------------------------------------------------|----------------------------|
| Back Home Print Screen                | Screen Capture Mode Recorded | Help ERT 4.7V VI MI                                |                            |
| Re/programming,<br>Configuration      | Confirm Result               | rase All DTCs Print Result /<br>Operation Complete | 14/15                      |
| Erase All DTCs                        |                              |                                                    |                            |
| According to the instruction below, e | rase All DTCs.               | OCK                                                | OCK                        |
|                                       |                              |                                                    | OFF                        |
| Current status of ignition<br>switch  | ON                           |                                                    |                            |
| Turn ignit                            | tion ON > OFF > 0            | DN                                                 |                            |

Figure 28

45. Verify the before and after part numbers are different.

46. Print a copy of this screen (Figure 29) and attach it to the repair order for warranty documentation.

**NOTE:** If you cannot print the below screen:

- a. Select Screen Capture.
- b. Name the file.
- c. Save the file in My Documents.
- A copy of the screen is now saved in the CONSULT PC. It can be retrieved and printed at a later time

# 47. Select Confirm.

| CONSULT-III plus Ver.73.50                                                                                                    | VIN:JN1EV7EK5JM340073                                                                                                    | Vehicle : INFINITI Q60 C                                                               | /37 2018                     | Country : United<br>States |            |
|----------------------------------------------------------------------------------------------------|----------------------------------------------------------------------------------------------------|----------------------------------------------------------------------------------------|------------------------------|----------------------------|------------|
| Back Home Print Screen                                                                                                    | creen<br>upture Mode Recorded<br>Data                                                                                               | Heip LERT 14.7V                                                                        | VI MI                        |                            |            |
| Re/programming,<br>Configuration                                                                                                    | Erase All DTCs Opera                                                                                                    | nt Result /<br>tion Complete                                                           |                              | 15/15                      |            |
| Print Result / Operation Complete                                                                                                    |                                                                                                    |                                                                                        |                              |                            |            |
| All tasks are completed. Confirm LAN<br>In case CONSULT can NOT immediate<br>temporally storage of this page. Touch<br>Data Folder" on desk top, and open the | access, touch "Print" to print<br>ly access to LAN or printer, So<br>I "Screen Capture", and save i<br>e folder named "ScreenImages | t out this page.<br>creen Capture function is a<br>it. Screen capture data is ir<br>". | vailable for<br>I "CIII plus |                            |            |
| Part number after<br>Reprog/programming                                                                                                    | Step                                                                                                    | - 28500-5CA2D                                                                          |                              |                            |            |
| Reprog/programming                                                                                                    |                                                                                                    | - 28500-5CA2C                                                                          |                              |                            |            |
| Vehicle                                                                                                    | c                                                                                                    | V37 INFINITI Q60                                                                       |                              |                            | <u> </u>   |
| VIN                                                                                                    | JN                                                                                                    | 1EV7EK5JM340073                                                                        |                              | Print                      | Step<br>46 |
| System                                                                                                    |                                                                                                    | EPS/DAST 3                                                                             |                              |                            |            |
| Date                                                                                                    | 1/*                                                                                                    | 16/2018 1:55:33 PM                                                                     |                              | Other<br>Operation         |            |
|                                                                                                    |                                                                                                    | 1/1                                                                                    |                              | Confirm                    | Step<br>47 |

Figure 29

- 48. Close C-III plus.
- 49. Turn the ignition OFF.
- 50. Disconnect the plus VI from the vehicle.

51. If an unsold vehicle, put the vehicle back in "Shipping Mode".

- **PULL-OUT** the Storage Switch (White Square Button).
- Install the fuse box cover on the Driver kick panel.

52. The repair is complete.

# **CLAIMS INFORMATION**

# Submit a Campaign (CM) line claim using the following claims coding:

| CAMPAIGN ("CM") ID | DESCRIPTION                                  | OP CODE | FRT     |
|--------------------|----------------------------------------------|---------|---------|
| P8301              | Reprogram Electronic<br>Power Steering (EPS) | P83010  | 0.5hrs. |